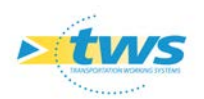

# Renseigner une visite à partir de la visite précédente

| 1. | Objectif                              | 1 |
|----|---------------------------------------|---|
| 2. | Paramétrage du login                  | 1 |
| 3. | Constituer le paquet de visites OKAPI | 3 |
| 4. | Réaliser les visites avec la tablette | 7 |

## 1.Objectif

Chaque nouvelle visite est renseignée en intégrant les informations de la visite précédente, notamment les notations, les photos et les commentaires de telle sorte que la mission revenant à l'inspecteur consiste simplement à :

- infirmer les informations devenues non pertinentes : notations et photos,
- saisir les nouvelles informations : présence de désordres non décelés précédemment, évolution manifeste des désordres existants.

**<u>Remarque</u>**: Si les conclusions et commentaires des désordres et parties d'ouvrage de la visite précédente sont reportés dans la nouvelle visite, l'intervenant devra au minima entrer son propre commentaire en conclusion de sa visite.

# 2. Paramétrage du login

La gestion des profils utilisateurs s'effectue dans l'espace d'administration d'OASIS.

Lancer l'icône « OASIS 7 Admin avancé » :

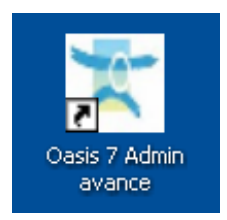

o Avec un profil Administrateur.

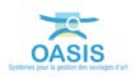

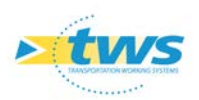

- OASIS s'ouvre sur l'espace d'Administration :

| Administration Oasis                                                                                           | the behavior of the   |
|----------------------------------------------------------------------------------------------------|-----------------------|
| ichier ?                                                                                                    |                       |
| 🗞 🕂 🗙                                                                                                    |                       |
| Nom                                                                                                    | Profil                |
| A PROFIL_ADMINISTRATEUR                                                                                        |                       |
| A PROFIL_ORG_VIEWER                                                                                            |                       |
| 🚢 a                                                                                                    | PROFIL_ADMINISTRATEUR |
| 🚢 admin                                                                                                    |                       |
| 🚢 consultation                                                                                                 |                       |
| 🚢 DSI                                                                                                    |                       |
| 🚢 emile                                                                                                    |                       |
| 🚢 emile2                                                                                                    |                       |
| 🚢 ginger                                                                                                    |                       |
| 🚢 l1                                                                                                    | PROFIL_ORG_VIEWER     |
| 🚢 pvmodel                                                                                                    |                       |
| 📥 tws                                                                                                    |                       |
| Alter data and a second second second second second second second second second second second second second se |                       |

 Sélectionner le profil ou le login dans la partie droite de l'interface pour l'éditer dans la partie gauche :

| Fidier ?                | and the second second |                                                                                                    |
|-------------------------|-----------------------|----------------------------------------------------------------------------------------------------|
|                         |                       | General Droit bloc / Droit class / Droit class / Droit cla |
| No.                     | trafi                 | Mantiferation                                                                                                    |
| A PROFIL ADMINISTRATELR |                       | Nerran Caluer                                                                                                    |
| A PROFIL ORG_VIEWER     |                       |                                                                                                    |
| A +                     | FROFE_ACHENSTRATEUR   | Adentifiant hvs Changer is not de passe                                                                                                    |
| 🏯 admin                 |                       |                                                                                                    |
| a consultation          |                       | Rom Prenom Poncion                                                                                                    |
| 👗 DSI                   |                       | E46al Till five Till portable                                                                                                    |
| 👗 enie .                |                       | Service Direction Organisme                                                                                                    |
| a enle2                 |                       |                                                                                                    |
| a griger                | more and imight       | Général                                                                                                    |
| a 11                    | HOPE_ORG_RENDE        | Actions                                                                                                    |
| the prime               |                       | Dealle                                                                                                    |
| ~                       |                       |                                                                                                    |
|                         |                       | Connaissance                                                                                                    |
|                         |                       | Surveillance                                                                                                    |
|                         |                       | Programmation                                                                                                    |
|                         |                       | Budgétisation                                                                                                    |
|                         |                       | Pilotage                                                                                                    |
|                         |                       | Sorties document                                                                                                    |
|                         |                       | Menus                                                                                                    |
|                         |                       | Administration                                                                                                    |
|                         |                       | Boutons                                                                                                    |
|                         |                       | Document                                                                                                    |
|                         |                       | Contact                                                                                                    |
|                         |                       | Voie                                                                                                    |
|                         |                       | Archivage                                                                                                    |
|                         |                       | Web                                                                                                    |
|                         |                       | Système                                                                                                    |
|                         |                       | Nomade                                                                                                    |

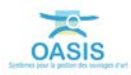

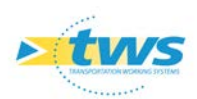

- Déplier la partie Surveillance :

| 1.1                   |                          |                                           |                                                                 |                         |                         |                                    |   |  |  |
|-----------------------|--------------------------|-------------------------------------------|-----------------------------------------------------------------|-------------------------|-------------------------|------------------------------------|---|--|--|
| + ×                   |                          | Général Drott bloc Drott class Drott o    | dl Y Perspectives Y Listes de restriction Y Greffons Y Autorisa | ations d'accès aux donn | ées Bases de prix       |                                    |   |  |  |
| NOT                   | Profil                   |                                           |                                                                 | Identification          |                         |                                    |   |  |  |
| NPL APPLICATION       |                          | - 1 C                                     |                                                                 |                         |                         |                                    |   |  |  |
| or a joint ji a liner | ROFT ADMINISTRATE R      |                                           | Sdentifiant Ind                                                 | 3                       | Changer le not de passe |                                    |   |  |  |
|                       | nor a grant an intrinsit |                                           |                                                                 |                         |                         |                                    |   |  |  |
| notatiue              |                          | -11                                       | Non Prénor                                                      |                         | Fonction                |                                    |   |  |  |
|                       |                          |                                           | E-Hal Til. Bar                                                  | e                       | Tél. portable           |                                    |   |  |  |
| ec.                   |                          |                                           | Service Director                                                | n                       | Organisme               |                                    |   |  |  |
| le2                   |                          |                                           |                                                                 | CONTRACTOR OF A         |                         |                                    |   |  |  |
| yer .                 |                          |                                           |                                                                 | Général                 |                         |                                    |   |  |  |
|                       | PROFIL_ORG_VIEWER        |                                           |                                                                 | Actions                 |                         |                                    |   |  |  |
| nodel                 |                          |                                           |                                                                 | Heading                 |                         |                                    |   |  |  |
|                       |                          |                                           |                                                                 | Droits                  |                         |                                    |   |  |  |
|                       |                          | C                                         |                                                                 | Connaissance            |                         |                                    |   |  |  |
|                       |                          |                                           |                                                                 | Surveillance            |                         |                                    |   |  |  |
|                       |                          | Previcatur avaale                         | Programmer valle aut our ope                                    | V case                  | right-                  | Signature PV automatique           |   |  |  |
|                       |                          | Thogrammation planners, after             | Compresser visite programmine                                   | 1 Basis                 | er viste                | Visiter tabler par travée          |   |  |  |
|                       |                          | d have made and the                       | C International                                                 | C. Lawrence             | and shallon             | Date the district of               |   |  |  |
|                       |                          | a response rest contain                   |                                                                 |                         |                         | map to carries                     |   |  |  |
|                       |                          | Programmer stutte distandée               | Visiter élément physique                                        | S take                  | e unde                  | Nonbra de plans max                |   |  |  |
|                       |                          | Modifier désordres seuls                  | Ckapi - Envoyer dernière visite                                 | 17 Mest                 | ter stadut visite       | Subre événements visites terranées |   |  |  |
|                       |                          | Parameterer ste statigies de surveillance | Chapi - Receisement en lecture - Jac                            | T Hedd                  | ler statut updration    |                                    |   |  |  |
|                       |                          | Compléter actions périodiques             | C Envoyer photos veite                                          | Comp                    | léter PV - Note minimum |                                    |   |  |  |
|                       |                          | C                                         |                                                                 | Programmation           |                         |                                    |   |  |  |
|                       |                          | ~                                         |                                                                 | Budgétisation           |                         |                                    |   |  |  |
|                       |                          | ~                                         |                                                                 | Pilotage                |                         |                                    |   |  |  |
|                       |                          | 5                                         | Sorties document                                                |                         |                         |                                    |   |  |  |
|                       |                          |                                           |                                                                 | Menus                   |                         |                                    | _ |  |  |
|                       |                          |                                           |                                                                 | Administration          |                         |                                    |   |  |  |
|                       |                          | 0                                         |                                                                 | Boutons                 |                         |                                    |   |  |  |
|                       |                          | C                                         |                                                                 | Document                |                         |                                    |   |  |  |
|                       |                          |                                           |                                                                 | Contact                 |                         |                                    |   |  |  |
|                       |                          |                                           |                                                                 | Vole                    |                         |                                    |   |  |  |
|                       |                          |                                           |                                                                 | Archivage               |                         |                                    |   |  |  |
|                       |                          | <u> </u>                                  |                                                                 | Web                     |                         |                                    |   |  |  |
|                       |                          |                                           |                                                                 | Système                 |                         |                                    |   |  |  |
|                       |                          |                                           |                                                                 | Nomade                  |                         |                                    |   |  |  |

- Les cases « Okapi Envoyer dernière visite » et « Envoyer photos visite » doivent être cochées.
- Fermer l'interface d'administration d'OASIS.

## 3. Constituer le paquet de visites OKAPI

▶ Pour sélectionner les ouvrages à intégrer dans un paquet OKAPI et constituer le paquet OKAPI, se référer au besoin à la documentation « *Tutoriel\_Dématérialiser les visites d'ouvrages (Asynchrone) »*.

#### 1.1 Afficher l'interface OASIS-WEB

- Lancer le client « OASIS-Web » :

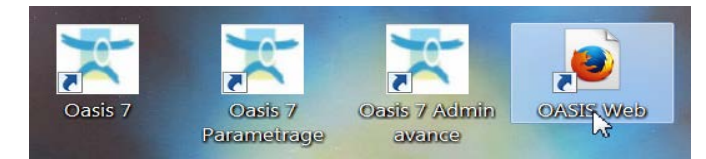

- A partir du bureau de votre ordinateur.
- Utiliser le bouton [Vue] :

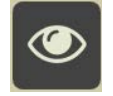

- Et le bouton de recherche :

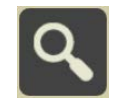

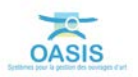

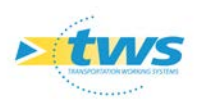

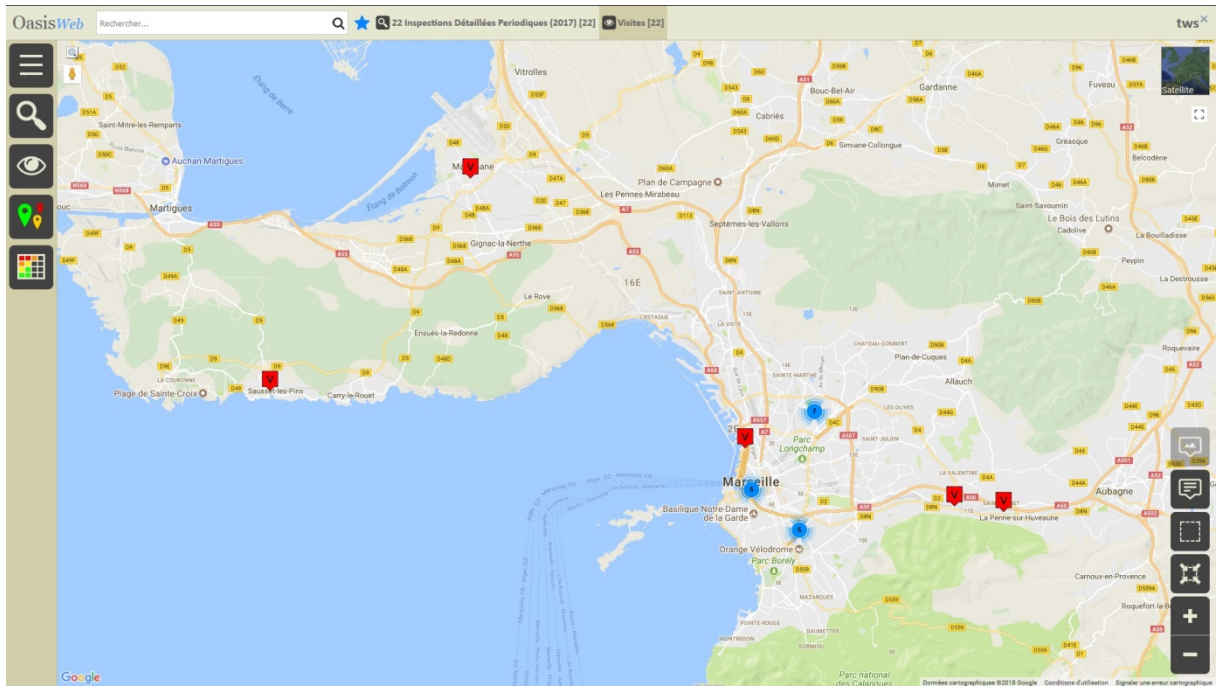

Pour afficher les inspections détaillées périodiques réalisées en 2017 :

22 inspections détaillées périodiques ont été réalisées en 2017

- Ré-Utiliser le bouton [Vue] :

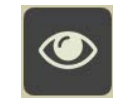

Pour afficher les infrastructures concernées par ces inspections détaillées :

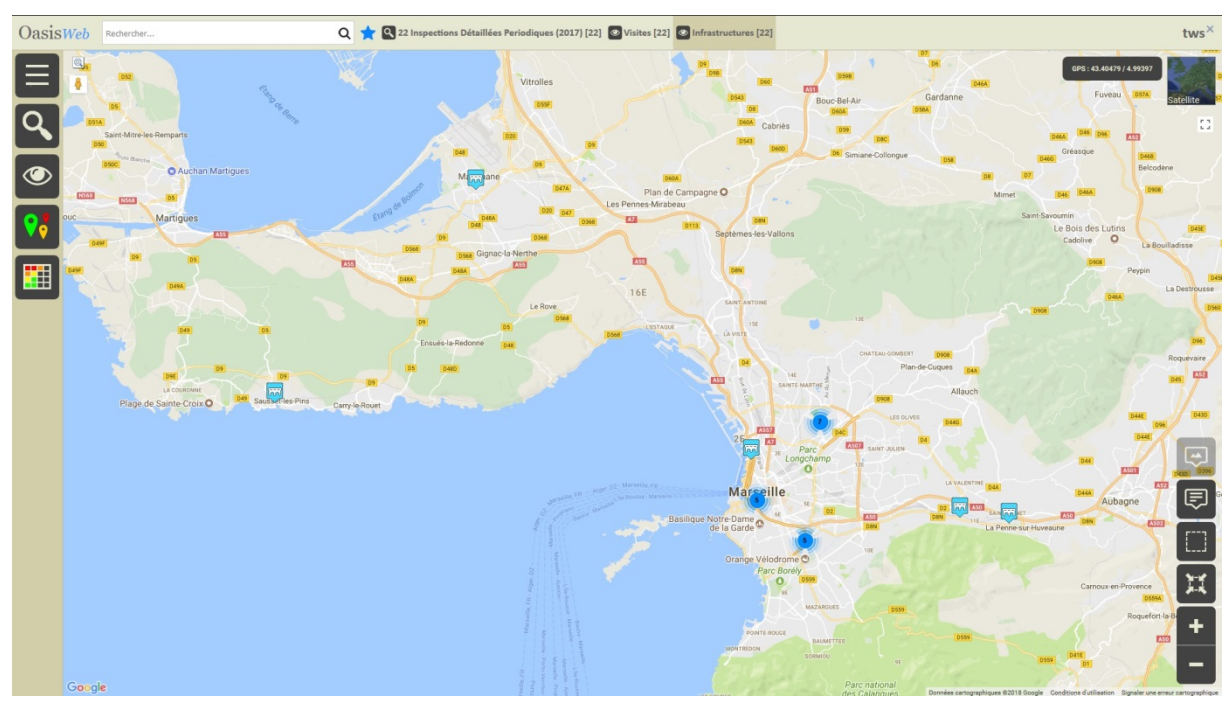

Les 22 infrastructures concernées par ces inspections détaillées

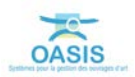

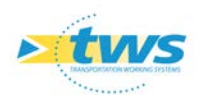

#### 1.2 Sélectionner les ouvrages

- Procédez ensuite à la sélection des ouvrages à intégrer en passant par exemple par une sélection géographique :
  - Pour ce faire, vous utiliserez le bouton de sélection géographique :

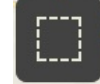

• En vous référant si nécessaire à la notice d'utilisation d'OASIS-WEB :

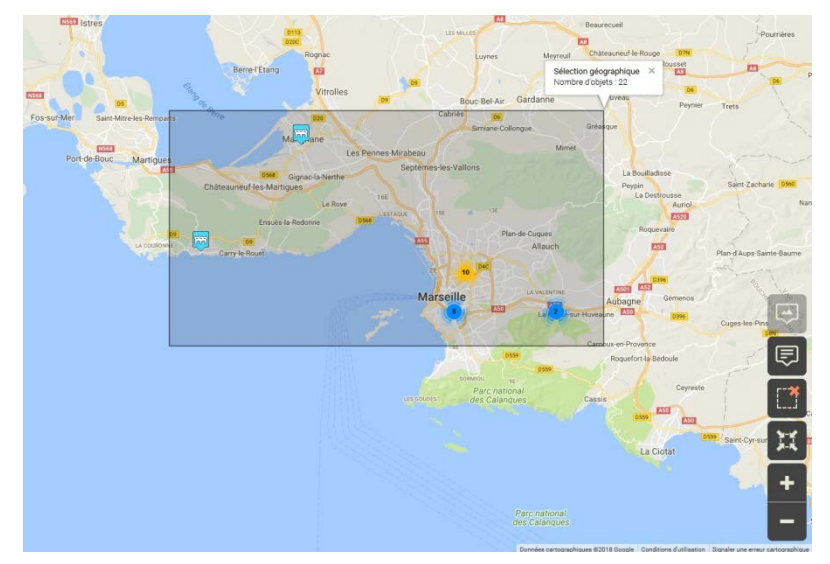

#### 1.3 Constituer le paquet OKAPI

Se référer au besoin au tutoriel « Organisation de la réalisation des visites OKAPI (Chargé Opérations) »

- Constituez un paquet OKAPI « Inspections 2018 » :
  - o utilisez la commande « Créer un paquet Okapi » :

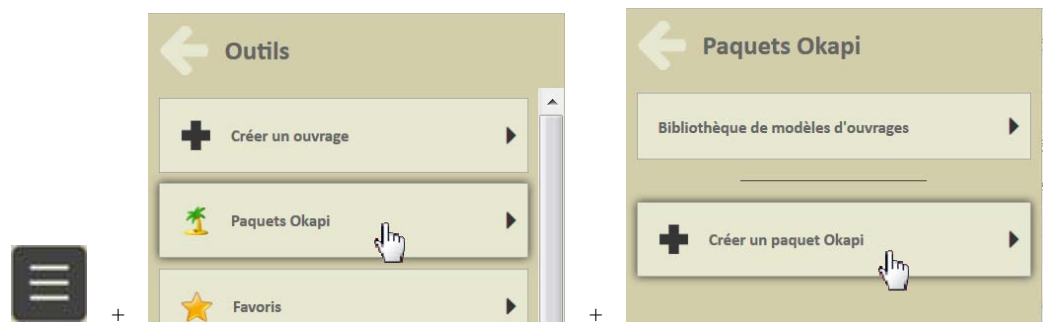

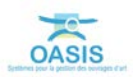

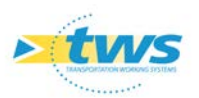

- o II vous faudra ensuite :
  - Donner un nom au paquet,
  - Lui donner un nom tel qu'il apparaîtra sur la tablette, si vous voulez qu'il soit différent,
  - Lui choisir un destinataire.
- Il vous faudra enfin ajouter les visites :
  - En affichant le panneau [Visites] et en utilisant la commande « Ajouter une visite » :

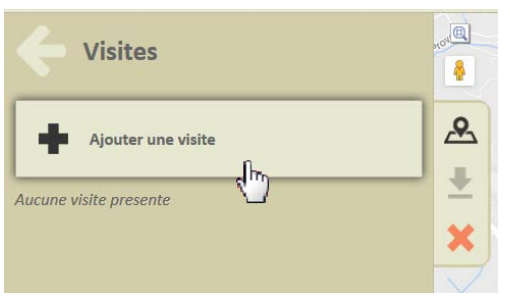

• Et en choisissant d'ajouter des inspections détaillées :

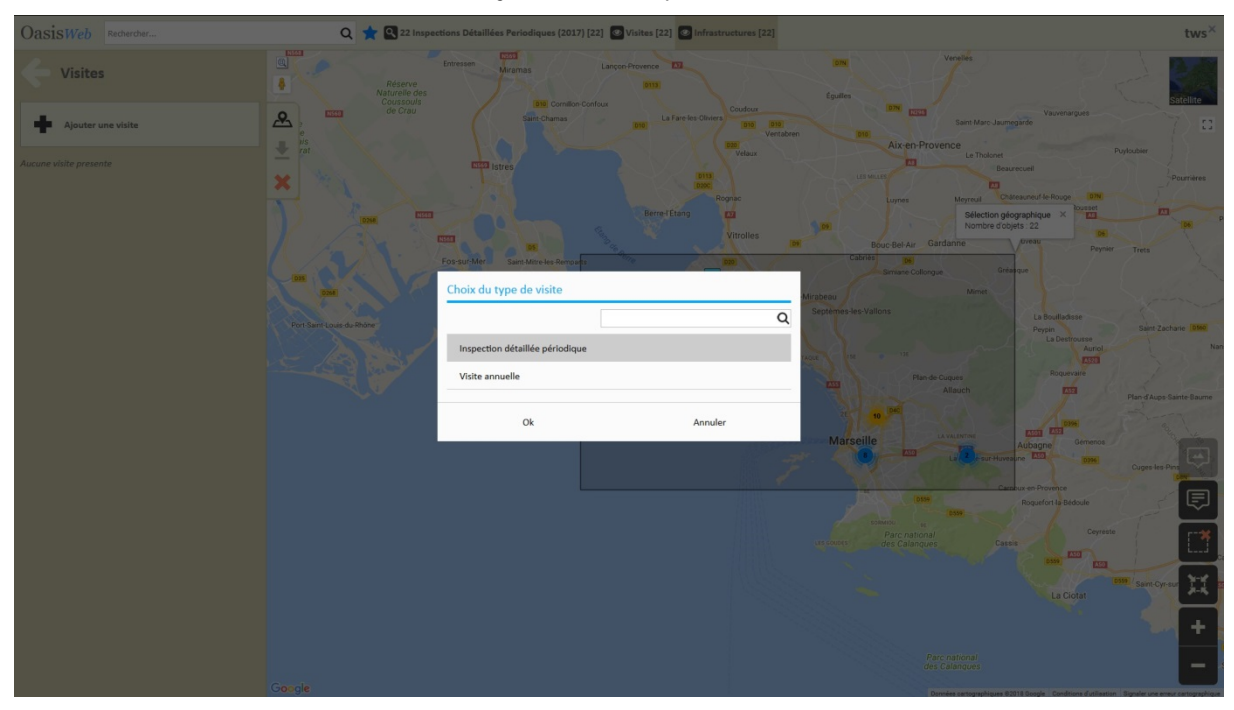

• Pendant l'opération, un panneau est affiché :

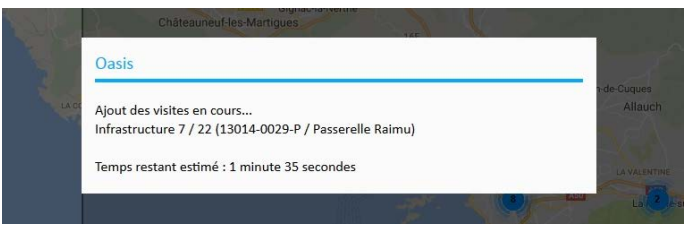

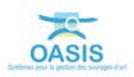

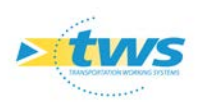

- Le paquet OKAPI est créé :

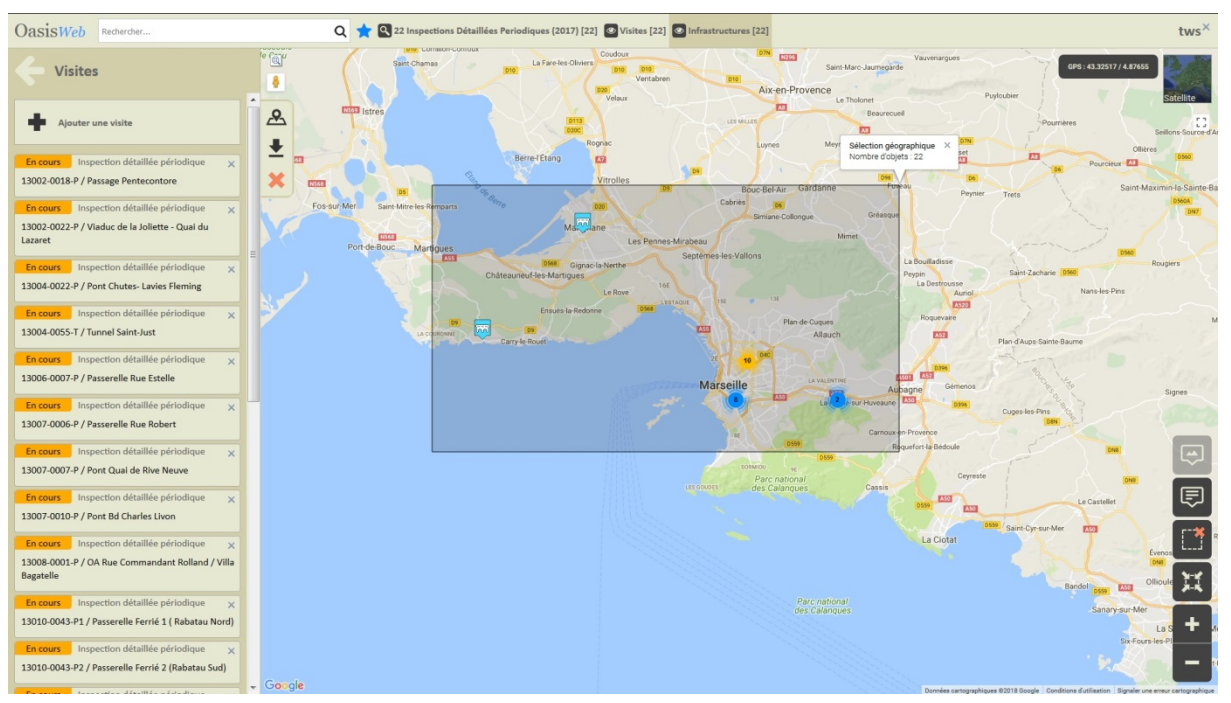

### 4. Réaliser les visites avec la tablette

▶ Pour réaliser les visites, se référer si besoin à la notice « Réaliser une visite OKAPI ».

- Sur le bureau de la Tablette, lancer OKAPI :

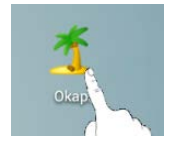

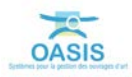

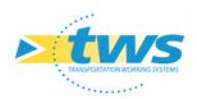

Choisir le paquet de visites à réaliser, et afficher la liste des visites à faire :

|   |              |          |                |                              |                 |             |                                            |                                    | ົ 📶 96% 🗵 15:43               |
|---|--------------|----------|----------------|------------------------------|-----------------|-------------|--------------------------------------------|------------------------------------|-------------------------------|
|   | Okapi -      | - Inspe  | ctions 2       | 018                          |                 |             | Q                                          | Calculer les dis                   | stances Trier la liste        |
|   | à faire (22) | en cours | terminées      | téléchargées                 | annulées        | toutes (22) |                                            |                                    |                               |
|   | Ph           | oto      | Identifiant •  | •                            | Nom             |             | Туре                                       | Structure                          | Voie                          |
|   |              |          | 13002-001<br>P | 8- Passa                     | age Pentecont   | tore        | Pont<br>Inspection détaillée<br>périodique | Poutres multiples sous<br>chaussée | Passage Pentecontore          |
|   | Ka           |          | 13002-002<br>P | <sup>2-</sup> Viaduc de la s | Joliette - Quai | du Lazaret  | Pont<br>Inspection détaillée<br>périodique | Pont à tabliers                    | Viaduc Quai du Lazaret        |
|   |              |          | 13004-002<br>P | 2- Pont Chi                  | ites- Lavies Fl | leming      | Pont<br>Inspection détaillée<br>périodique | Poutres multiples sous<br>chaussée | Avenue des Chutes<br>Lavies   |
| F |              |          | 13004-005<br>T | 5- Tui                       | nnel Saint-Jus  | it          | Pont<br>Inspection détaillée<br>périodique | Cadre                              | Boulevard du Maréchal<br>Juin |

Les 22 inspections détaillées à réaliser

- Pour chaque visite à réaliser :

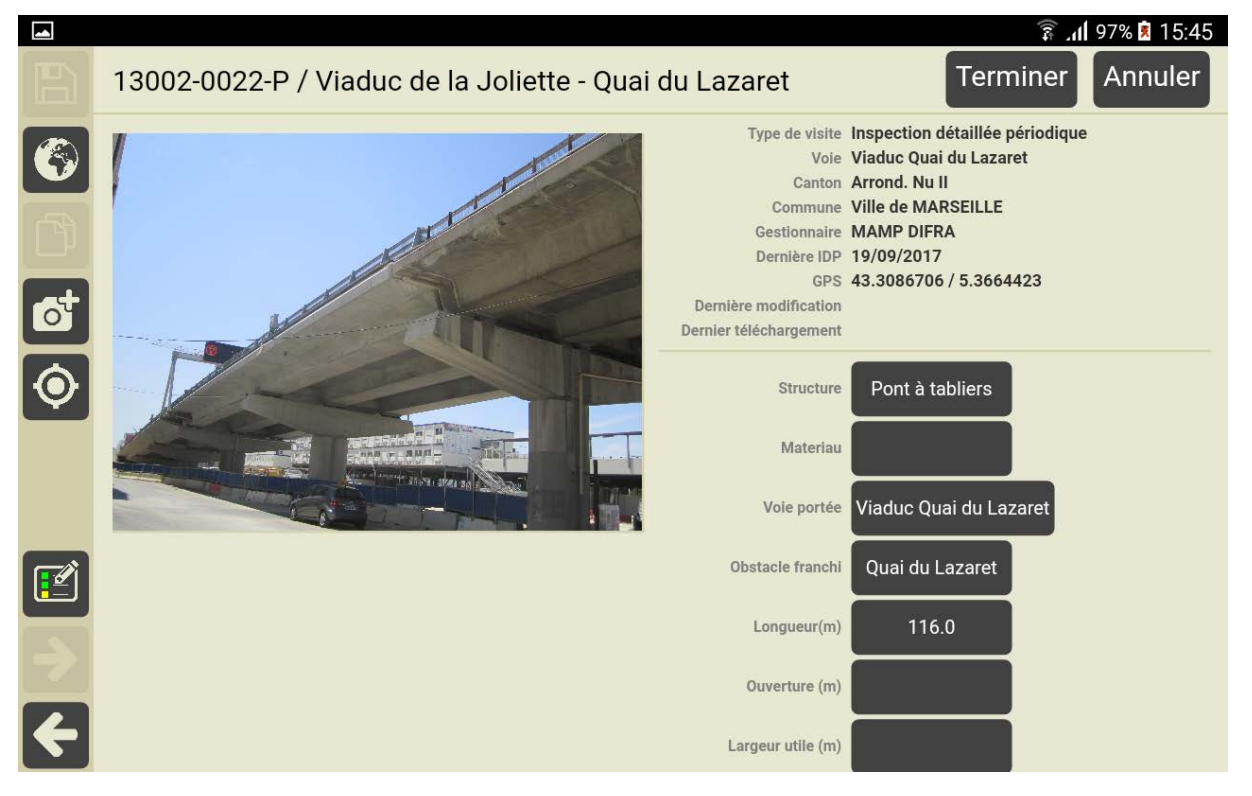

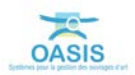

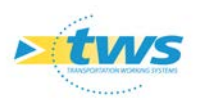

Afficher le PV de visite :

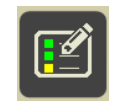

 Celui-ci comporte les informations (désordres, notes, photos) relevés lors de l'inspection précédente :

|   |               |                                                                                                    | 🗊 .ul 97% 🗵 15:46                                      |
|---|---------------|----------------------------------------------------------------------------------------------------|--------------------------------------------------------|
|   | <b>Q</b> Rech | ercher                                                                                             | 13002-0022-P / Viaduc de la Joliette - Quai du Lazaret |
|   |               | Tous Avec notes / photos                                                                           |                                                        |
|   | -             | Les piles<br>(Structure d'origine)                                                                 | •                                                      |
|   |               | Pile tablier 1 (Fût avec chevêtre, Béton armé)<br>(Structure d'origine > Les piles) 3              | •                                                      |
|   | -             | Les tabliers<br>(Structure d'origine) 5                                                            | •                                                      |
|   |               | Tablier 1 (A dalle, Béton armé)<br>(Structure d'origine > Les tabliers) 2                          | •                                                      |
|   | -             | Les appareils d'appuis<br>(Structure d'origine)     2                                              | •                                                      |
|   |               | Appareil d'appui (, ) / Culée 1<br>(Structure d'origine > Les appareils d'appuis) 2 1              | •                                                      |
|   |               | Appareil d'appui (, ) / Culée 2<br>(Structure d'origine > Les appareils d'appuis) 2 🛐 3            | •                                                      |
|   |               | Appareil d'appui (, ) / Pile tablier 1<br>(Structure d'origine > Les appareils d'appuis) 2 15      | •                                                      |
| ÷ |               | Désordres sur les bossages supérieurs ou inférieurs (Structure d'origine > Les appareils d'appuis) | •                                                      |

- Confirmer ou infirmer le relevé des trottoirs et accotements :

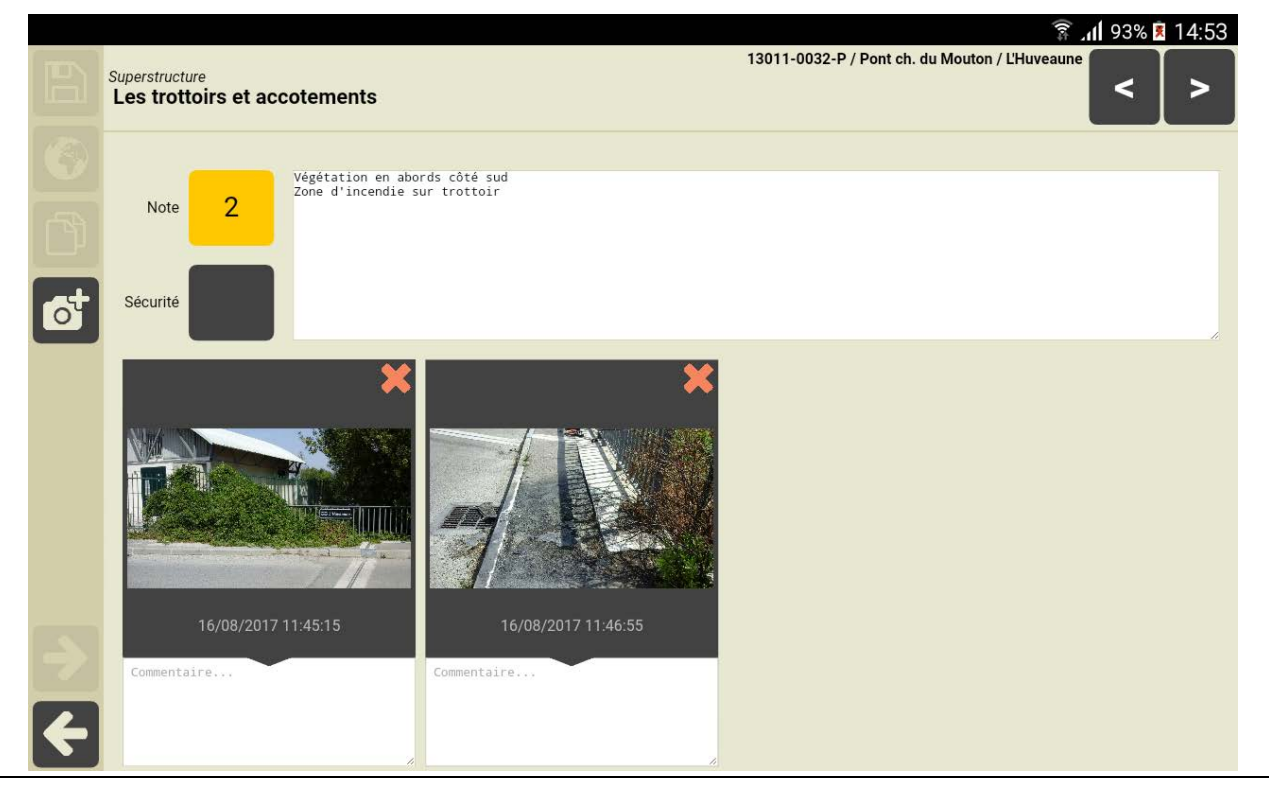

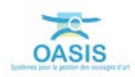

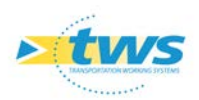

- Confirmer ou infirmer le relevé de fracture sur culée :

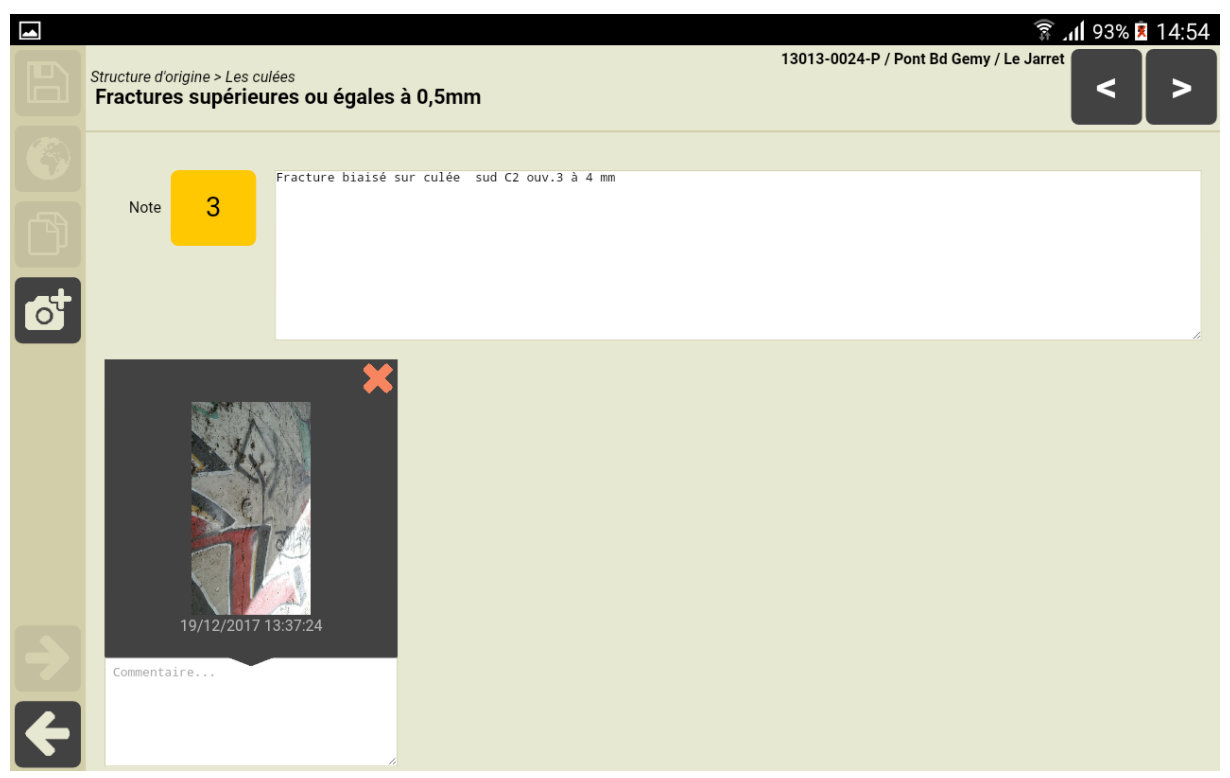

- Confirmer ou infirmer le relevé d'éclats du béton sur pile :

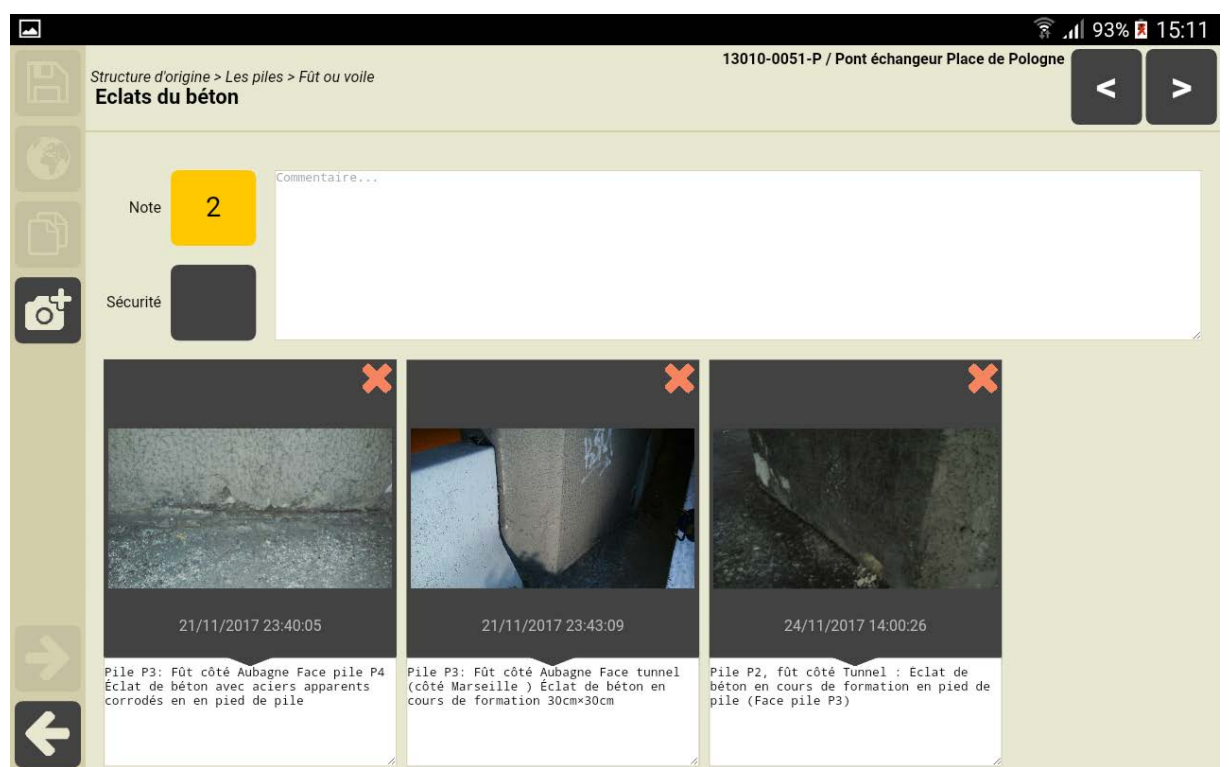

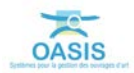

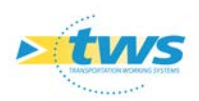

\_

|                                                                                                    |                                                                                                    |                                                                                                    | 🗊 📶 100% 🗎 08:11                            |
|----------------------------------------------------------------------------------------------------|----------------------------------------------------------------------------------------------------|----------------------------------------------------------------------------------------------------|---------------------------------------------|
|                                                                                                    | Structure d'origine                                                                                                    |                                                                                                    | 13002-0018-P / Passage Pentecontore         |
|                                                                                                    | Note 3<br>Note 3                                                                                                    | es d'eau notamment depuis le local pompag<br>vieux port avec pompe immergé vide cave à<br>ur de parpaing                                                                                                    | e eau de mer<br>la charge de la copropriété |
| ್                                                                                                    | Sécurité                                                                                                    |                                                                                                    |                                             |
| <ul><li></li><li></li></ul> | The set of the set of the set of | Troop     Troop     Troop | T/08/2017 10:40:04                          |

Corriger ou maintenir le commentaire précédemment associé à la structure d'origine :

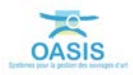